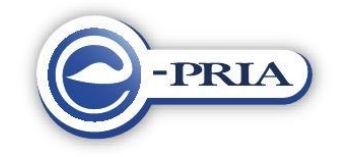

# LEADER projektitoetuse e-PRIA TAOTLUSVORMI TÄITMISE JUHEND

#### SISUKORD

| 1 | SISENEMINE E-PRIA PORTAALI                                              | 3  |
|---|-------------------------------------------------------------------------|----|
| 2 | ESINDATAVA VALIMINE                                                     | 4  |
| 3 | TAOTLUSE TÄITMINE JA ESITAMINE                                          | 4  |
|   | 3.1 TOETUSE AVALDUSE VORM                                               | 6  |
|   | 3.1.1 Taotleja kontaktandmed                                            | 7  |
|   | 3.1.2 Investeering                                                      | 7  |
|   | 3.1.3 Seirenäitajad                                                     |    |
|   | 3.1.4 Projekti kokkuvõte                                                |    |
|   | 3.1.5 Kinnitused                                                        |    |
|   | 3.2 VÄHESE TÄHTSUSEGA ABI TEATIS                                        |    |
|   | 3.3 ÜHISTURUGA KOKKUSOBIVA PIIRATUD SUMMAS ANTAVA RIIGIABI TEATISE VORM |    |
|   | 3.4 DOKUMENDI ESITAMINE JA ALLKIRJASTAMINE                              |    |
| 4 | DOKUMENTIDE VAATAMINE                                                   |    |
| 5 | TAOTLUSE KINNITAMINE TEGEVUSGRUPI POOLT                                 |    |
|   | 5.1 TAOTLUSE KINNITAMINE JA ESITAMINE PRIA-LE                           |    |
|   | 5.2 TAOTLUSE TAGASI LÜKKAMINE                                           | 24 |

# **1 SISENEMINE E-PRIA PORTAALI**

e-PRIA portaali on võimalik siseneda läbi PRIA kodulehe <u>www.pria.ee</u>. Portaal ise asub aadressil https://epria.eesti.ee/epria/. Portaali sisenemisel jõuate esilehele, kus näete vasakul pool kollast abiinfo paneeli ja paremal pool sinist uudiste paneeli.

Portaali esilehel on kuvatud avalik informatsioon, mille nägemiseks ei ole vaja isikut eelnevalt tuvastada.

Esilehe keskel on toodud võimalikud sisenemise variandid.

Vastavalt soovile valige sisenemiseks sobiv variant, kas ID-kaardiga, Mobiil-IDga või eesti.ee kaudu.

| ▼ Esileht                                                                  |                                                                                                    |                                                                                                    |                                 |
|----------------------------------------------------------------------------|----------------------------------------------------------------------------------------------------|----------------------------------------------------------------------------------------------------|---------------------------------|
| biinfo 📑                                                                   | PRIA infoportaal                                                                                                    |                                                                                                    | e-PRIA                          |
| uidas saada e-PRIA<br>asutajaks? (HTML)<br>-PRIA tehnilised                | Sisene ID-kaardiga                                                                                                    | Sisene Mobiil-IDga                                                                                                    | Uudised                         |
| õuded (HTML)<br>-PRIA kasutusjuhend<br>PDF)                                | <ul> <li>ID kaardi abil portaali sisenemiseks sisestage<br/>ID kaart kaardilugejasse ja vajutage ülalolevat<br/>nuppu "ID kaart".</li> </ul>                                                                              | Sisene     Pea andmed meeles                                                                                                    | uuendada ID kaardi<br>tarkvara! |
| D-kaardi koolitus<br>nternetis<br>D-kaardi lugeja<br>nstalleerimise juhend |                                                                                                    | Mobiil-ID abil portaali sisenemiseks sisestage<br>ülal olevale väljale enda mobiiltelefoninumber<br>(kujul: 372xxxxx või xxxxxxx) või isikukood<br>(kujul: xxxxxxxxxxxx) ja vajutage nuppu<br>"Sisene". |                                 |
| uidas töötab digiallkiri?                                                  | Sisene eesti.ee kaudu                                                                                                    |                                                                                                    | RAK                             |
|                                                                            | <ul> <li>Riigiportaali soovitame kasutada, kui soovite por</li> <li>Panga kaudu sisenemiseks peate olema interr<br/>numbrit ja pangaparoole. Internetipanga v<br/>Swedbank, SEB Pank, Krediidipank, Sampo Panh</li> </ul> | taali siseneda internetipanga koodide abil.<br>hetipanga klient ning teadma oma kasutajakonto<br>ahendusel pakuvad isiku tuvastamise teenust<br>cja Nordea Pank.                                        | Tortab Euroopa Lit              |
|                                                                            | <ul> <li>Panga kaudu e-PRIAsse sisenemisel tehakse is<br/>Rahvastikuregistrisse.</li> <li>NB! Panga paroolide abil ei ole Teil võimalik doki</li> </ul>                                                                   | iku tuvastamiseks Teie nime ja isikukoodi päring<br>umente digitaalselt allkirjastada.                                                                                                    |                                 |

e-PRIA teenuste kasutamiseks peate te olema PRIA klient või kliendi volitatud esindaja. PRIA kliendiks on võimalik ennast registreerida ka läbi e-PRIA kliendiportaali. Juhendi selle kohta, kuidas end e-PRIA portaali kaudu PRIA kliendiks registreerida, leiate e-PRIA avalehelt kollaselt abiinfo paneelilt üldisest e-PRIA kasutusjuhendist.

Kui te juba olete PRIA klient, siis tuleb teil e-PRIA kasutamiseks sõlmida portaali kasutamise leping. Seda on võimalik teha esmakordsel portaali sisenemisel.

# 2 ESINDATAVA VALIMINE

Esindatavate nimekiri ilmub portaali esilehele pärast portaali kasutaja tuvastamist. Portaali kasutaja saab korraga esindada ainult ühte klienti. Kui soovite ühe e-PRIA seansi jooksul tegeleda mitme kliendi asjadega, tuleb pärast esimese kliendi teenustega tegelemist valida menüüst "Vali esindatav" ja Teile kuvatakse taas portaali esileht esindatavate valikuga.

| -PRIA                               |                                                                                                    | Lahku portaalist 🛽                                                                                                    |  |  |  |  |
|-------------------------------------|----------------------------------------------------------------------------------------------------|----------------------------------------------------------------------------------------------------|--|--|--|--|
| <ul> <li>Vali esindatav</li> </ul>  |                                                                                                    |                                                                                                    |  |  |  |  |
| Abiinfo 👼                           | Tere tulemast, Pirgit Adok!                                                                                                    | e-PRIA 7                                                                                                    |  |  |  |  |
| Kuidas salvestada<br>Kuidas esitada | Teil on õigus esindada järgmisi juriidilisi ja füüsilisi isikuid:                                                                                                    | Uudised                                                                                                    |  |  |  |  |
| Portaali kasutajajuhend             | <ul> <li>TEST KASUTAJA 35625020320</li> <li>PRIA teenistujate rollid: <ul> <li>PRIA teenistuja</li> <li>Volituste haldur</li> </ul> </li> <li>Avaldus andmete kandmiseks registritesse: <ul> <li>Soovin registreeruda PRIA kliendiks toetuse taotlejana</li> <li>Soovin registreeruda PRIA kliendiks loomapidajana</li> </ul> </li> </ul> | <ul> <li>▶ 11.01.2006</li> <li>Sigu enam tappa ei tohi</li> <li>▶ 10.01.2006</li> <li>Kana kukkus örre pealt alla</li> <li>▶ Lähemalt</li> </ul> |  |  |  |  |
|                                     | Infoportaali abitelefon 737 7677; e-post portaal@pria.ee                                                                                                    |                                                                                                    |  |  |  |  |

Teie taotluste kohta teadete saamiseks e-posti teel tuleb teil kindlasti lisada oma e-maili aadress e-PRIAs *Seadete* alajaotuses. Uute teadete kohta kuvatakse ka märguanne pärast e-PRIAsse sisenemist esilehel. Täpsemad juhised leiate <u>e-PRIA kasutusjuhendist</u>.

# **3** TAOTLUSE TÄITMINE JA ESITAMINE

Taotluse avamiseks ja täitmiseks valige peamenüüst *Teenused* - avaneb aken teenuste nimekirjaga. Valige Teenuste nimekirjast *MAK ja EKF investeeringutoetused* alalõigust taotluste seast *LEADER projektitoetus*.

Kuvatakse toetustaotluse vormide nimekiri, mis teil tuleb täita ja PRIA-le esitada, ning taotlusele failide lisamise moodul.

| LEADER projektitoetus                                                                              |                                                        |  |  |  |  |
|----------------------------------------------------------------------------------------------------|--------------------------------------------------------|--|--|--|--|
| Tagasi Teenused > LEADER projektitoetus                                                            |                                                        |  |  |  |  |
| 1. Täitmine                                                                                        |                                                        |  |  |  |  |
| Taotleja tüüp                                                                                      |                                                        |  |  |  |  |
| Rectangular Snip     Taotleja on:                                                                  | - · · · ·                                              |  |  |  |  |
| Eelvalikud                                                                                         | 0                                                      |  |  |  |  |
| Toetuse avaidus: I                                                                                 | Taida 🖸                                                |  |  |  |  |
| Vähese tähtsusega abi teatis: I                                                                    | raida 🖸                                                |  |  |  |  |
| Ühisturuga kokkusobiya piiratud summas antava riiniahi teatis:                                     | raida 🖸                                                |  |  |  |  |
| Sectual failid                                                                                     | 0                                                      |  |  |  |  |
|                                                                                                    |                                                        |  |  |  |  |
| Dokumendid, mida koos taotlusega vajadusel esitada:                                                |                                                        |  |  |  |  |
| Volikiri                                                                                           |                                                        |  |  |  |  |
| Majandusaasta aruanne                                                                              |                                                        |  |  |  |  |
| <ul> <li>Bilansi ja kasumiaruande ärakiri (FIE puhul)</li> </ul>                                   |                                                        |  |  |  |  |
| Tegevus-, bilansi ja kasumiaruande ärakiri või tulude ja kulude koonddokument (juhul kui ettevõtji | a ei ole pidanud veel majandusaasta aruannet koostama) |  |  |  |  |
| Hinnapakkumus(ed)                                                                                  |                                                        |  |  |  |  |
| Kululiikide kaupa koostatud kavandatava tegevuse eeldatava maksumuse arvestus                      |                                                        |  |  |  |  |
| Ehitusloa või kohaliku omavalitsusüksuse kirjaliku nõusoleku ärakiri                               |                                                        |  |  |  |  |
| Ehitusprojekt                                                                                      |                                                        |  |  |  |  |
| Maa või hoone omandit tõendav dokument või rendileping                                             |                                                        |  |  |  |  |
| <ul> <li>Ārakiri setsingulepingust</li> </ul>                                                      |                                                        |  |  |  |  |
| Seltsinglaste nimekiri                                                                             | > Seltsinglaste nimekiri                               |  |  |  |  |
| ▶ Põhivara nimekiri                                                                                |                                                        |  |  |  |  |
| ▶ Sihtasutuse asutajate nimekiri                                                                   |                                                        |  |  |  |  |
| • Pôhivara nimekiri                                                                                |                                                        |  |  |  |  |
| MTÜ liikmete nimekiri                                                                              |                                                        |  |  |  |  |
| Liage sile klik dokumendu, mida sovite koos taatlusega esitada:                                    |                                                        |  |  |  |  |
| Nimi                                                                                               | Pealkiri                                               |  |  |  |  |
|                                                                                                    | Lisa uus fail                                          |  |  |  |  |
| Tagasi                                                                                             | Salvesta portaali Kontrolli andmeid Edasi              |  |  |  |  |
| Salvesta andmed formaadis: Trükk (PDF) XML                                                         |                                                        |  |  |  |  |
|                                                                                                    |                                                        |  |  |  |  |

Lisaks toetuse avaldusele, vähese tähtsusega abi teatisele ja ühisturuga kokkusobiva piiratud summas antava riigiabi teatisele tuleb kliendil koos taotlusega vajadusel esitada ehk lisada e-PRIA kaudu elektrooniliselt koostatud või skaneeritud dokumendid:

- Volikiri
- Majandusaasta aruanne
- Bilansi ja kasumiaruande ärakiri (FIE puhul)
- Tegevus-, bilansi ja kasumiaruande ärakiri või tulude ja kulude koonddokument (juhul kui ettevõtja ei ole pidanud veel majandusaasta aruannet koostama)
- Hinnapakkumus(ed)
- Kululiikide kaupa koostatud kavandatava tegevuse eeldatava maksumuse arvestus
- Ehitusloa või kohaliku omavalitsusüksuse kirjaliku nõusoleku ärakiri
- Ehitusprojekt
- Maa või hoone omandit tõendav dokument või rendileping
- Ärakiri seltsingu lepingust
- Seltsingu liikmete nimekiri
- Põhivara nimekiri
- Sihtasutuse asutajate nimekiri
- MTÜ liikmete nimekiri

# 3.1 Toetuse avalduse vorm

Toetuse avalduse täitmiseks valige toetuse leheküljel (*Teenused -MAK ja EKF investeeringutoetused -LEADER projektitoetus*) esmalt rippmenüüst taotleja tüüp. - kas tegemist on ettevõtja, kohaliku omavalitsuse, MTÜ või sihtasutuse või seltsinguga.

| Taotleja tüüp |                             |                                                                                        |   |
|---------------|-----------------------------|----------------------------------------------------------------------------------------|---|
|               | Taotleja on:                |                                                                                        | ? |
|               | Ett:<br>·Koł<br>Miti<br>Sel | tevõtja<br>halik omavalitsus (KOV)<br>ttetulundusühing (MTÜ)/Sihtasutus (SA)<br>Itsing |   |

Seejärel vajutage vormide nimekirjas Toetuse avalduse vormi järel olevat linki Täida.

Juhul kui te olete varasemalt portaali salvestanud pooliku (esitamata) taotluse, siis avatakse automaatselt see taotlus ja kuvatakse hoiatusteade: "Dokumendid menüü alt leiti ja avati automaatselt antud poolik dokument, mis on salvestatud <salvestamise kuupäev ja kellaaeg>. Kui te ei soovi varasemalt salvestatud taotlusega jätkata, siis täiesti uue taotluse täitmiseks peate antud taotluse esmalt kustutama." Taotluse kustutamiseks ava taotluse vorm ja kasuta vormi allosas olevat *Kustuta* nuppu.

Seejärel avaneb taotluse täitmise vorm, mis koosneb sarnaselt määruses toodud vormile erinevatest andmeblokkidest. Täitke kindlasti kõik vajalikud ja nõutud väljad. Pange tähele, et

kohustuslikud andmeväljad on tähistatud punase tärniga \* ning <sup>2</sup> - nupp avab abiinfo selle välja kohta, mille juures ta asub. Kui liigute hiirega rohelisele küsimärgile, siis avatakse abiinfo rohelise küsimärgi kõrval, kui aga rohelisel küsimärgil klõpsate, siis avaneb abiinfo lehekülje vasakul üleval nurgas kollasel taustal.

Kui vajutate ekraaninuppu *Salvesta portaali*, salvestuvad dokument ja sellel olevad andmed portaali; dokument jääb edasitäitmise olekusse ja dokumendi staatus on *täitmisel*. Soovitame kindlasti taotluse täitmise ajal aeg ajalt sisestatud andmed salvestada – nii ei lähe juba tehtud töö kaotsi. Kui olete dokumendi salvestanud ja soovite vahepeal taotluse täitmise katkestada, saate hiljem poolikut dokumenti edasi täita, valides peamenüüst *Dokumendid*.

Vali esindatav Esileht Teenused Volitused **~ Dokumendid** 

Avaneval lehel on dokumendi pealkiri link, millele klikkides saate dokumendi täitmist jätkata ja soovi korral esitada või selle vajadusel kustutada..

#### NB! Dokumendi portaali salvestamine ei tähenda, et dokument on PRIAle esitatud!

Klikkides ekraaninupul *Tagasi* jõuate tagasi toetustaotluse esilehele.

*Klikkides* ekraaninupul *Edasi* teostatakse kohustuslike väljade ja andmeformaadi kontrollid. Kontrollide õnnestumisel avatakse täitmiseks järgmine leht.

NB! Andmeid ei salvestata automaatselt e-PRIA portaali, salvestamiseks kasutage kindlasti nuppu *Salvesta portaali*.

Kui peale *Edasi* nupu vajutamist tehtud kontrollide käigus avastatakse vigu, kuvatakse vormi ülaosas või vastava välja juures veateated:

- *kohustuslik* puuduvate kohustuslike väljade puhul;
- pole number kui numbriväli sisaldab muid sümboleid peale numbri.

Vigast taotlust PRIAsse ei edastata ja te peate taotluse esitamiseks esmalt parandama vead, ning alles seejärel saate taotluse esitada.

Toetuse avaldus koosneb viiest osast:

- Taotleja kontaktandmed
- Investeering
- Seirenäitajad
- Projekti kokkuvõte
- Kinnitused

#### 3.1.1 Taotleja kontaktandmed

Sellel vormil näidatakse teile PRIA kliendiregistris olevaid andmeid taotleja kohta vastavalt varasemalt valitud taotleja tüübile. Kui te soovite muuta kliendiregistris olevaid andmeid, on teil võimalik selleks kasutada e-PRIA teenust <u>Taotleja kliendiandmete vaatamine ja</u> <u>muutmine</u> või palume pöörduda PRIA kliendiregistri poole.

Kui taotleja on käibemaksukohuslane, märkige vormil taotleja käibemaksukohustuslaseks registreerimise number, kasutades kindlasti tähist EE, ja isik ja tema kontaktandmed, kellega on võimalik vajadusel ühendust võtta täiendavate selgituste saamiseks.

Seltsingu korral märkige kindlasti ka seltsingu lepingu allkirjastamise kuupäev ja lepingu kehtivuse lõppkuupäev.

Järgmisele vormile liikumiseks vajutage vormil nuppu *Edasi*. Andmete salvestamiseks vajutage nuppu *Salvesta portaali*. Vajutades nupule *Kontrolli andmeid* teostatakse taotlusele sisestatud andmete vormiline kontroll. Eelmisele kuvale pöördumiseks vajutage nuppu *Tagasi*.

#### 3.1.2 Investeering

Valige kindlasti valikmenüüst kohalik tegevusgrupp, kelle rakenduspiirkonnas toetust taotlete ja märkige kuupäev, millal esitasite taotluse tegevusgrupile hindamiseks. Sellele tegevusgrupile saadetakse teie taotlus kinnitamiseks ja alles pärast tegevusgrupi poolset kinnitust jõuab taotlus PRIAsse. Juhime tähelepanu, et ka vastav tegevusgrupp peab olema e-PRIA kasutajaks registreeritud – kui tegevusgrupp ei ole veel e-PRIA klient, antakse teile vastav veateade ja enne kui saate e-PRIA kaudu taotluse esitamist jätkata, peab tegevusgrupp ennast e-PRIA kliendiks registreerima

Vormil olevate andmete selgitus:

| Kavandatava tegevuse või     | Täitke tabel investeeringuobjekti asukoha määramiseks nii |
|------------------------------|-----------------------------------------------------------|
| investeeringuobjekti asukoht | materiaalse kui immateriaalse investeeringuobjekti puhul. |

|                                 | Valige kavandatava investeeringuobjekti asukoht              |
|---------------------------------|--------------------------------------------------------------|
|                                 | alustades maakonnast. Kui kavandatav tegevus toimub          |
|                                 | mitmes maakonnas, siis lisage iga asukoha kohta eraldi       |
|                                 | rida.                                                        |
| Asukoht, kui on välismaal       | Märkige kavandatava investeeringuobjekti asukoht juhul,      |
|                                 | kui see asub välismaal. Täitke nii materiaalse kui           |
|                                 | immateriaalse investeeringuobjekti puhul.                    |
| Ehitise puhul kavandatav        | Ehitise puhul märkige kavandatav kasutusloa saamise aeg      |
| kasutusloa saamise aeg (kuu     | (kuu ja aasta). Kasutusloa peab saama kahe aasta jooksul     |
| ja aasta)                       | taotluse rahuldamise otsusest.                               |
|                                 |                                                              |
| Hoone või maa-alaga seotud      | Märkige ehitustegevuse ja kõigi maa-alaga seotud             |
| kavandatava                     | investeeringute/tegevuste korral selle maatüki               |
| investeeringuobjekti asukoha    | katastritunnus. Iga seotud katastritunnuse kohta lisage      |
| katastritunnused                | eraldi rida.                                                 |
| Kavandatav tegevus või investe  | eringuobjekt                                                 |
| Projekti nimi                   | Märkige oma projekti koondnimetus.                           |
| Strateegia meetme nimetus ja    | Märkige kohaliku tegevusgrupi poolt välia töötatud           |
| selle meetme number, mille      | meetme nimetus ja selle number, mille raames                 |
| raames projektitaotlust         | projektitoetust taotlete                                     |
| taotletakse                     | rj                                                           |
| Strateegia meetmele vastav      | Märkige oma projekti meetme kood. Valida saab korraga        |
| komisjoni määruses (EÜ) nr      | vaid ühe koodi.                                              |
| 1974/2006 sätestatud kood       |                                                              |
| Tegevused ja                    | Kui taotlete toetust ürituse korraldamiseks, sisestage kõigi |
| investeeringuobjektid           | projekti raames tehtavate ürituste nimetus ja kogus. Nt      |
|                                 | ühepäevase õppereisi, 3 kahepäevase koolituse ja             |
|                                 | ühepäevase laada korraldamine.                               |
|                                 | Juhul, kui te ei valinud odavaimat hinnapakkumist, tuleb     |
|                                 | teil oma valikut põhjendada ja märkida ära valiku            |
|                                 | tegemisel olulisemaks kujunenud võrreldavad näitajad         |
|                                 | (näiteks võimsus, raadius, mõõtmed, kütusekulu, töökiirus    |
|                                 | vms). Märkige põhjendus, miks selliste näitajatega           |
|                                 | seade/masin vms on teie ettevõttele vajalik.                 |
| Mitterahalise                   | Vabatahtlike tasustamata tööde tegemist võib alustada        |
| omafinantseeringuna             | taotluse PRIAle esitamise päevale järgneval päeval.          |
| arvestatavad tööd               | Märkige tegevus või investeeringu tegemiseks vajalik         |
|                                 | taotleja poolt tehtud vabatahtlik tasustamata töö.           |
|                                 | Lisadokumendina esitatavas eelarves näidake tööde            |
|                                 | nimetus, maht ja maksumus.                                   |
| Kavandatavate tegevuste ja      | Tabelisse arvutatakse automaatselt kokku asjaomaste          |
| investeeringuobiektide          | veergude summa (eurodes): Tabelis olevate summade            |
| maksumus kokku                  | muutmiseks tuleb parandada summasid eelnevates               |
|                                 | tabelites.                                                   |
| sh kapitalirendi korras ostetav | Märkige, millised tegevuse summad on kapitalirendiga         |
| 1                               | soetatavad                                                   |
| Tähistamiseks vajaliku          | Märkige investeeringuobjekti tähistamiseks vajaliku          |
| sümboolika maksumus             | sümboolika maksumus.                                         |
| Omanikujärelvalvemuinsuskai     | Märkige omanikujärelevalve, muinsuskaitselise                |
| tselise järelvalve või teiste   | järelevalve või teiste valdkondade järelevalve maksumus.     |

| valdkondade järelvalve                                                                       |                                                                      |
|----------------------------------------------------------------------------------------------|----------------------------------------------------------------------|
| tegemine                                                                                     |                                                                      |
| Kavandatavate tegevuste ja                                                                   | Tabelisse arvutatakse automaatselt kokku asjaomaste                  |
| investeeringuobjektide                                                                       | veergude summa (eurodes): Tabelis olevate summade                    |
| maksumus kokku                                                                               | muutmiseks tuleb parandada summasid eelnevates                       |
|                                                                                              | tabelites, mille tagajärjel rea vastaval väljal olev summa           |
| Kawan dataw tulu                                                                             | Kone uueneb                                                          |
| Kavandalav tulu                                                                              | markige kavandatav tulu osavolutasudesi,                             |
| sponsorsummadest                                                                             | Selgituse osas märkige andmed ja päritolu                            |
| väliaannete müügist ims                                                                      | omafinantseeringu katteks kogutavate tulude kohta                    |
| kokku                                                                                        | Kirjutage lahti, millest ja kuidas on saaday tulu                    |
|                                                                                              | kujunenud.                                                           |
|                                                                                              | Näiteks: koolituste, seminaride, infopäevade, töötubade,             |
|                                                                                              | ümarlaudade, õppereiside, võistluste, laste- ja                      |
|                                                                                              | noortelaagrite vms ürituste korraldamiseks osavõtjatelt              |
|                                                                                              | kogutavad osavõtutasud. Samuti väljaannete müügist,                  |
|                                                                                              | sponsorsummadest, annetustest ja muudest allikatest                  |
|                                                                                              | saadav tulu.                                                         |
|                                                                                              | nmetatud tuludest laekunud summa mis ületah                          |
|                                                                                              | omafinantseeringuks ettenähtud summa                                 |
| Kavandataya tegevuse                                                                         | Märkige kavandatava tegevuse/ investeeringu                          |
| elluviimise või investeeringu                                                                | alguskuupäev ja lõppkuupäev. Alustada tohib taotluse                 |
| tegemise aeg                                                                                 | PRIAle esitamisele järgneval päeval.                                 |
|                                                                                              | Projekti teostamiseks on aega kaks aastat arvates PRIAs              |
|                                                                                              | taotluse rahuldamise otsuse tegemisest.                              |
| Andmed kapitalirendi kohta                                                                   | Märkige kapitalirendile andja ärinimi, kui teete                     |
|                                                                                              | investeeringu kapitalirendi korras. Juhul kui on mitu                |
|                                                                                              | kapitalirendile andjat, märkige kõikide kapitalirendile              |
|                                                                                              | Anujale annimed.<br>Aktsenteeritud kanitalirendile andiate nimekiri: |
|                                                                                              | http://www.fi.ee/index.php?id=287                                    |
|                                                                                              | Juhul kui mõni aktsepteeritud kapitalirendile andia ei ole           |
|                                                                                              | e-prias valitav, võtke ühendust: 737 7678; info@pria.ee;             |
|                                                                                              | http://www.pria.ee/Kontakt                                           |
|                                                                                              |                                                                      |
|                                                                                              | Kui teete investeeringu kapitalirendi korras, tehke märge            |
|                                                                                              | märkeruutu.                                                          |
| Andmed kapitalirendi kohta                                                                   |                                                                      |
| Kapitalirendile andja 🔽                                                                      | •                                                                    |
| Kinnitan nõusolekut kanda kapitalirendi puhul toetusraha kapitalirendile an<br>arvelduskonto | tja 🔽 🕄                                                              |

Järgmisele vormile liikumiseks valige vormil nupp *Edasi*. Andmete salvestamiseks valige vormil nupp *Salvesta portaali*. *Kontrolli andmeid* nupule vajutades teostatakse taotlusele sisestatud andmete vormiline kontroll. Eelmisele kuvale pöördumiseks valige nupp *Tagasi*.

#### 3.1.3 Seirenäitajad

Vormil "Seirenäitajad" kuvatakse teile seireandmete täitmise ankeet vastavalt eelmisel lehel veerus "Strateegia meetmele vastav komisjoni määruses (EÜ) nr 1974/2006 sätestatud kood" valitud koodile.

Teile näidatakse ainult need seirenäitajad, mille kohta peate kindlasti andmed esitama. Täitke kindlasti kõik seirenäitajate väljad.

| Taotleja kontaktandmed Investeering Seirenäitajad Projekti kokkuvõte | Kinnitused Nõuetele vastavus              |
|----------------------------------------------------------------------|-------------------------------------------|
| Mikroettevõtte rajamis- ja arendamistoetus (312)                     |                                           |
| Märkida mikroettevõtte toetamise liik: 📃 🛚                           | Mikroettevõtte rajamine                   |
| V N                                                                  | Mikroettevõtte arendamine                 |
|                                                                      | Dokument on esitamata                     |
| Tagasi                                                               | Salvesta portaali Kontrolli andmeid Edasi |
| Salvesta andmed formaadis: Trükk (PDF) XML                           |                                           |

Juhul kui teie valitud koodile ei vasta ühtegi seirenäitajat, siis kuvatakse tekst" "<u>Teie poolt</u> valitud meetmel seirenäitajad puuduvad, palun jätkake taotluse täitmist vajutades nupule "<u>Edasi"</u>"

Järgmisele vormile liikumiseks vajutage vormil nuppu *Edasi*. Andmete salvestamiseks vajutage vormil nuppu *Salvesta portaali. Kontrolli andmeid* nupule vajutades teostatakse taotlusele sisestatud andmete vormiline kontroll. Eelmisele kuvale pöördumiseks valige nupp *Tagasi*.

#### 3.1.4 Projekti kokkuvõte

Kirjeldage lühidalt projekti (tegevuse või investeeringu) eesmärki. Kui tegevused täiendavad KOKS (kohaliku omavalitsuse korralduse seaduse ) §6 lg 1 ja 2 nimetatud tegevusi, lisage põhjendus projekti vajalikkusest, lisandväärtuse andmisest. Kirjutage ainult antud projektist.

| Ettevalmistava projekti<br>andmed                                                                                                    | Märkige ettevalmistavate tegevuste korral projekti<br>lõpliku valmimise plaanid.                                                                                                    |
|----------------------------------------------------------------------------------------------------|----------------------------------------------------------------------------------------------------|
|                                                                                                    | Taotleja peab tagama ettevalmistava projekti lõpliku<br>elluviimise viie aasta jooksul arvates ettevalmistava<br>projekti jaoks PRIA poolt viimase toetuseosa<br>väljamaksmisest.                                                                                                    |
|                                                                                                    | Lisaks märkige ettevalmistavate tegevuste korral<br>projekti rahastuse allikad. Ettevalmistavad tegevused<br>on näiteks käsikirja koostamine, projekteerimine.                                                                                                    |
| Loetelu kavandatava<br>tegevuse ja investeeringuga<br>sisuliselt seonduvate<br>tegevuste ning varem saadud<br>toetuste ja rahastuste kohta | Märkige andmed tegevuste, varasemalt saadud toetuste<br>ja rahastuste kohta, mis on sisuliselt seotud kavandatava<br>tegevuse või investeeringu elluviimisega. Sisuliselt<br>seonduv tegevus on tegevus, mille tegemine on<br>eelnevalt hädavajalik käesoleva investeeringu<br>tegemiseks või mille tegemata jätmine takistab<br>investeeringu elluviimist. |
| Andmed koostööprojekti koht                                                                                                    | 3                                                                                                    |

Vormil olevate andmete selgitus:

| Kinnitan, et projektitoetuse<br>taotlus esitatakse<br>koostööprojekti raames | Kui tegemist on koostööprojektiga, tehke märge<br>märkeruutu.<br>Seejärel kirjeldage lühidalt koostööprojekti, märkides<br>koostööprojekti nime, koostööprojekti raames<br>kavandatavad tegevused ja koordineeriva tegevusgrupi<br>nime.                                                                          |
|------------------------------------------------------------------------------|----------------------------------------------------------------------------------------------------|
| Koostööprojekt on                                                            | Kui tegemist on koostööprojektiga, siis märkige<br>kindlasti, kas tegemist on riigisisese või rahvusvahelise<br>koostööprojektiga. Rahvusvahelise projekti korral<br>lisatakse teie taotusele automaatselt lisakood 421<br>vastavalt komisjoni määruses (EÜ) nr 1974/2006<br>sätestatud rahvusvahelisele koodile. |
| Koostöökokkuleppe<br>sõlmimise kuupäev                                       | Märkige omavahelise koostöökokkuleppe sõlmimise kuupäev                                                                                                    |
| Koostööprojekti maksumus<br>kokku                                            | Kirjutage koostööprojekti kõikide kulutuste ridade<br>summa kokku (peab võrduma osapoole eelarvete<br>summaga).                                                                                                    |
| Andmed koostööprojekti<br>osapoolte kohta                                    | Märkige iga osapoole kohta eraldi kavandatud eelarve summa. Uue rea lisamiseks kasutage <i>Lisa rida</i> nuppu                                                                                                    |

| Andmed koostööprojekti kohta                                     |                      |                                          |                |                         |                      |                       |                     |
|------------------------------------------------------------------|----------------------|------------------------------------------|----------------|-------------------------|----------------------|-----------------------|---------------------|
| Kinnitan, et projektitoetuse taotlus esita                       | V 💽                  |                                          |                |                         |                      |                       |                     |
| Koostööprojekti nimi:                                            |                      |                                          |                |                         |                      |                       |                     |
| Koostööprojekt on:<br>Koostööprojekti raames kavandatav tegevus: |                      | ⊚ Rahvusvaheline<br>⊘ Riigisisene<br>[2] |                |                         |                      |                       |                     |
|                                                                  |                      |                                          |                |                         |                      |                       |                     |
| Koostööprojekti maksumus kokku:                                  |                      |                                          |                | eurot 😰                 |                      |                       |                     |
| Koordineeriva tegevusgrupi nimi:                                 |                      |                                          |                |                         |                      |                       |                     |
| Koostööke                                                        |                      |                                          |                |                         |                      |                       |                     |
| Strateegia meetmele vastav komisjoni määruses                    | 421                  |                                          |                |                         |                      |                       |                     |
| Andmed koostööprojekti osapoolte kohta                           |                      |                                          |                |                         |                      |                       |                     |
| Osapoole nimi                                                    | Osapoole esindaja ee | es- ja perekonnanimi                     | Osapoole esi   | ndaja kontaktandmed (e- | post, telefon, faks) | Osapoole kohta kavan  | datud eelarve 😰     |
| X Osapool 1                                                      | Kati Karu            |                                          | kati.karu@ee.e | e                       |                      | 1000                  |                     |
| X Osapool 2                                                      | Matikaru             |                                          | mati.karu@ee.  | ee                      |                      | 2000                  |                     |
|                                                                  |                      |                                          |                |                         |                      | Lisa uus rida         |                     |
|                                                                  |                      |                                          |                |                         |                      | Do                    | kument on esitamata |
|                                                                  |                      |                                          |                |                         |                      |                       |                     |
| Tenni                                                            |                      |                                          |                |                         | Calua                | ta astali - Kaskali - | admaid Educi        |

# 3.1.5 Kinnitused

Kuval *Kinnitused* on nimekiri kinnitustest ja iga kinnituse järel valikunupp Kehtib, Ei kehti. Reas saab täita ainult ühe valiku (s.t. märgistada ainult ühe valikunupu). Märkige lahtrisse "Kehtib", kui asjakohased nõuded on täidetud. Palun vastake kõigile küsimustele.

*Nõuetele vastavuse kinnitused* kuval on nimekiri nõuetest, millele te peate vastama taotluse esitamisel. Nimekirja lõpus on kuvatakse märkeruut ning tekst "Kinnitan nõuetele vastavust", mille te peate märgistama, et kinnitada nõuetele vastavust.

Järgmisele vormile liikumiseks valige vormil nupp *Edasi*. Andmete salvestamiseks valige vormil nupp *Salvesta portaali*. *Kontrolli andmeid* nupule vajutades teostatakse taotlusele sisestatud andmete vormiline kontroll. Eelmisele kuvale pöördumiseks valige nupp *Tagasi*.

| Taotleja kontaktandmed Investeering Seirenäitajad Projekti kokkuvõte Kinnitused Nõuetele vastavus                                                                                                    |
|----------------------------------------------------------------------------------------------------|
| Nõuetele vastavus                                                                                                    |
|                                                                                                    |
| 1. Kinnitan oma allkirjaga, et olen teadlik projektitoetuse taotluse kohta kehtestatud nõuetest ja vastan projektitoetuse saamiseks esitatavatele nõuetele.                                                                                                    |
| 2. Kinnitan kõigi esitatud andmete ja dokumentide õigsust ning võimaldan neid kontrollida.                                                                                                    |
| 3. Kinnitan, et minu tegevus vastab strateegias, rakenduskavas ning asjakohastes õigusaktides sätestatud nõuetele.                                                                                                    |
| 4. Kohustun projektitoetuse saamisele järgneval viiel aastal olema majanduslikult jätkusuutlik ning vastama vähemalt viie aasta jooksul arvates PRIA poolt viimase toetusosa väljamaksmisest projektitoetuse seire ja hindamisega seotud PRIA järelepärimistele ja küsitluslehtedele. |
| 5. Annan nõusoleku kanda minu isikuandmed põllumajandustoetuste ja põllumassiivide registrisse ning kasutada neid projektitoetuse taotluse rahuldamise või rahuldamata jätmise otsuse tegemisel ja toetuse väljamaksmisel.                                                            |
| 6. Teatan vähemalt neli tööpäeva enne vabatahtliku tasustamata töö tegemise alustamist töö tegemise aja ja koha PRIAle ja kohalikule tegevusgrupile posti teel väljastusteatega tähtkirjaga või elektrooniliselt.                                                                     |
| 7. Täidan vabatahtliku tasustamata töö tegemise tõendamiseks päevikut, milles kajastub töö kirjeldus, tehtud töö maht, töö tegemise aeg, tehtava töö ühiku hind, töö tegijad ja töö tegemiseks kulunud aeg.                                                                           |
| 8. Kinnitan, et teavitan koolituse, seminari, infopäeva või muu ürituse toimumisest PRIAt ja kohalikku tegevusgruppi seitse tööpäeva ette.                                                                                                    |
| 9. Tagan ettevalmistava projekti lõpliku elluviimise viie aasta jooksul arvates ettevalmistava projekti kohta PRIA poolt viimase toetuseosa väljamaksmisest.                                                                                                    |
| 10. Kinnitan, et tegevuste puhul, mille elluviimiseks on vajalik asjaomane tunnustus, hangin nimetatud tunnustuse hiljemalt viimase kuludeklaratsiooni esitamise ajaks.                                                                                                    |
| Kinnitan nõuetele vastavust*                                                                                                    |
| Dokument on esitamata                                                                                                    |
| Tagasi Salvesta portaali Kontrolli andmeid Edasi                                                                                                    |
| Calverta andread formandic. Triller (ODE) VIII                                                                                                    |

**Taotluse trükk PDF formaadis** – Kui vajutate lingile *Trükk (PDF,)* kuvatakse sisestatud andmed taotluse vormina PDF formaadis eraldi veebilehitseja aknas. Veebilehitseja võimalusi kasutades saate taotlust välja trükkida ja salvestada.

**Taotluse kuvamine XML formaadis** – Kui vajutate lingile *XML*, kuvatakse taotluse andmed XML formaadis eraldi veebilehitseja aknas. Veebilehitseja võimalusi kasutades saate salvestada taotluse arvutisse soovitud asukohta.

# 3.2 Vähese tähtsusega abi teatis

Vormi avamiseks ja täitmiseks valige peamenüüst *Teenused* ja avanevast teenuste nimekirjast valige *MAK ja EKF investeeringutoetused* alalõigust taotluste seast *LEADER projektitoetus*. Avaneval lehel vajutage vormide nimekirjas vormi *Vähese tähtsusega abi teatis* järel olevat linki *Täida*.

Kui te olete varasemalt portaali salvestanud pooliku (esitamata) taotluse, siis avatakse automaatselt see taotlus ja kuvatakse hoiatusteade: "Dokumendid menüü alt leiti ja avati automaatselt antud poolik dokument, mis on salvestatud <salvestamise kuupäev ja kellaaeg>. Kui te ei soovi varasemalt salvestatud taotlust jätkata, siis täiesti uue taotluse täitmiseks peate antud taotluse esmalt kustutama."

Seejärel avaneb teatise vorm. Täitke kindlasti kõik vajalikud ja nõutud väljad. . Pange tähele, et kohustuslikud andmeväljad on tähistatud punase tärniga \* ning - nupp avab abiinfo selle välja kohta, mille juures ta asub. Kui liigute hiirega rohelisele küsimärgile, siis avatakse abiinfo rohelise küsimärgi kõrval, kui aga rohelisel küsimärgil klõpsate, siis avaneb abiinfo. Abiinfot saab lugeda ka lehekülje vasakult ülevalt nurgast kollaselt taustalt.

| Väh  | ese tähtsusega abi             | teatis                                |                  |                                                 |               |                                                 |             |                                                 |                 |                              |          |
|------|--------------------------------|---------------------------------------|------------------|-------------------------------------------------|---------------|-------------------------------------------------|-------------|-------------------------------------------------|-----------------|------------------------------|----------|
| Kinr | itan et AKTSIASELTS TAEV       | ASKOJA TURISMI- JA P                  | JHKEKESKUS,      | 10321610, NEITSIKOOPA                           | TEE 3, TAEV   | ASKOJA KÜLA 63229 on v                          | iimase kolm | e eelarveaasta jooksul s                        | aanud vähese    | e tähtsusega abi: 👔          |          |
|      | Vähese tähtsusega abi<br>andja | Vähese tähtsusega a<br>otsuse kuupäev | bi andmise       | Programmi nimi mille r<br>vähese tähtsusega abi | aames<br>anti | Vähese tähtsusega abi<br>eesmärk(näit. regionaa | alabi vm)   | Vähese tähtsusega abi<br>toetus, sooduslaen, vm | vorm(näit.<br>) | Vähese tähtsusega<br>summa 👔 | abi      |
| ×    | PRIA                           | 23.09.2010                            |                  |                                                 |               |                                                 | ]           |                                                 |                 | 1330.64                      | *        |
|      |                                |                                       |                  |                                                 |               |                                                 |             |                                                 | Kokku:          | 1330.64                      |          |
|      |                                |                                       |                  |                                                 |               |                                                 |             |                                                 |                 | Lisa                         | uus rida |
|      |                                |                                       | Kuupa            | iev: 11.11.2011                                 |               |                                                 |             |                                                 |                 |                              |          |
|      |                                | Ettev                                 | /õtja esindaja n | imi: Merlin Rehema                              |               |                                                 |             |                                                 |                 |                              |          |
|      |                                |                                       |                  |                                                 |               |                                                 |             |                                                 |                 | Dokument on e                | sitamata |
| Та   | gasi                           |                                       |                  |                                                 |               |                                                 |             | Salvesta p                                      | ortaali         | Kontrolli andmeid            | Edasi    |
| ▶ Sa | vesta andmed formaadis: Tr     | ükk (PDF) XML                         |                  |                                                 |               |                                                 |             |                                                 |                 |                              |          |

Märkige vormile kõik andmed varasemalt saadud vähese tähtsusega abi kohta. Kui olete varem saanud PRIAst vähese tähtsusega abi, siis vastav info eeltäidetakse vormile. Vähese tähtsusega abi summa arvutatakse vastavalt Euroopa Komisjoni määruse 1998/2006/EÜ artikli 2 lõikele 3.

Tabelisse ridade lisamiseks kasutage *Lisa rida* nuppu. Valesti sisestatud rea saate kustutada tabeli vasakus veerus olevast X nupust.

Kui vajutate ekraaninuppu *Salvesta portaali*, salvestuvad dokument ja sellel olevad andmed portaali; dokument jääb edasitäitmise olekusse ja dokumendi staatus on *täitmisel*. Soovitame kindlasti taotluse täitmise ajal aeg ajalt sisestatud andmed salvestada – nii ei lähe juba tehtud töö kaotsi. Kui olete dokumendi salvestanud ja soovite vahepeal taotluse täitmise katkestada, saate hiljem poolikut dokumenti edasi täita, valides peamenüüst *Dokumendid*.

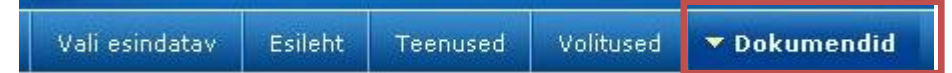

Avaneval lehel on dokumendi pealkiri link, millele klikkides saate dokumendi täitmist jätkata ja soovi korral esitada või selle vajadusel kustutada..

#### NB! Dokumendi portaali salvestamine ei tähenda, et dokument on PRIAle esitatud!

Klikkides ekraaninupul *Tagasi* jõuate tagasi toetustaotluse esilehele.

*Klikkides* ekraaninupul *Edasi* teostatakse kohustuslike väljade ja andmeformaadi kontrollid. Kontrollide õnnestumisel avatakse täitmiseks järgmine leht.

NB! Andmeid ei salvestata automaatselt e-PRIA portaali, salvestamiseks kasutage kindlasti nuppu *Salvesta portaali*.

Kui peale *Edasi* nupu vajutamist tehtud kontrollide käigus avastatakse vigu, kuvatakse vormi ülaosas või vastava välja juures veateated:

- *kohustuslik* puuduvate kohustuslike väljade puhul;
- *pole number* kui numbriväli sisaldab muid sümboleid peale numbri.

Vigast taotlust PRIAsse ei edastata ja te peate taotluse esitamiseks esmalt parandama vead, ning alles seejärel saate taotluse esitada.

**Taotluse trükk PDF formaadis** – Kui vajutate lingile *Trükk (PDF,)* kuvatakse sisestatud andmed taotluse vormina PDF formaadis eraldi veebilehitseja aknas. Veebilehitseja võimalusi kasutades saate taotlust välja trükkida ja salvestada.

**Taotluse kuvamine XML formaadis** – Kui vajutate lingile *XML* kuvatakse taotluse andmed XML formaadis eraldi veebilehitseja aknas. Veebilehitseja võimalusi kasutades saate salvestada taotluse arvutisse soovitud asukohta.

# 3.3 Ühisturuga kokkusobiva piiratud summas antava riigiabi teatise vorm

Taotluse avamiseks ja täitmiseks valige peamenüüst *Teenused*, avaneb aken teenuste nimekirjaga. Valige *MAK ja EKF investeeringutoetused* alalõigust taotluste seast *LEADER projektitoetus* ning nimekirjast *Ühisturuga kokkusobiva piiratud summas antava riigiabi teatis* vormi järel olev link *Täida*.

Juhul kui te olete varasemalt portaali salvestanud pooliku (esitamata) taotluse, siis avatakse automaatselt see taotlus ja kuvatakse hoiatusteade: "Dokumendid menüü alt leiti ja avati automaatselt antud poolik dokument, mis on salvestatud <salvestamise kuupäev ja kellaaeg>. Kui te ei soovi varasemalt salvestatud taotluse jätkata, siis täiesti uue taotluse täitmiseks peate antud taotluse esmalt kustutama."

Seejärel avaneb Teatise vorm. Täitke kindlasti kõik vajalikud ja nõutud andmed. Pange tähele,

et kohustuslikud andmeväljad on tähistatud punase tärniga \* ning <sup>2</sup> - nupp avab abiinfo selle välja kohta, mille juures ta asub. Abiinfot saab lugeda lehekülje vasakult ülevalt nurgast kollaselt taustalt.

| riigia          | Abi andia             | Abi andmise otsuse                                           | Selle programmi nimi milli                                                                               | e raames abi          | Abi eesmärk(näit. regio                      | naalabi  | Abi vorm(näit. toetus,                           | souvar pint       | Abi summ                      | a 🔞                                |
|-----------------|-----------------------|--------------------------------------------------------------|----------------------------------------------------------------------------------------------------|-----------------------|----------------------------------------------|----------|--------------------------------------------------|-------------------|-------------------------------|------------------------------------|
| x               | PRIA                  | 23.09.2010                                                   |                                                                                                    |                       | ,                                            |          |                                                  |                   | 1330.64                       |                                    |
|                 |                       |                                                              |                                                                                                    |                       |                                              |          |                                                  | Kokku:            | 1330.64                       |                                    |
|                 |                       |                                                              |                                                                                                    |                       |                                              |          |                                                  |                   |                               | Lisa uus rida                      |
|                 |                       |                                                              | * 🕐                                                                                                    |                       |                                              |          |                                                  |                   |                               |                                    |
| Vähes<br>abi ar | se tähtsusega<br>Idja | Vähese tähtsusega abi andmise<br>otsuse kuupäev              | * 👔<br>Programmi nimi mille raame<br>tähtsusega abi anti                                                 | es vähese Väh<br>regi | iese tähtsusega abi eesmäi<br>ionaalabi vms) | rk(näit. | /ähese tähtsusega abi vorr<br>oetus, sooduslaen) | n(näit.           | Vähese täh<br>summa 😰         | itsusega abi                       |
| Vähes<br>abi ar | se tähtsusega<br>ndja | Vähese tähtsusega abi andmise<br>otsuse kuupäev              | * 🝞<br>Programmi nimi mille raame<br>tähtsusega abi anti                                                 | es vähese Väh<br>regi | iese tähtsusega abi eesmäi<br>ionaalabi vms) | rk(näit. | /ähese tähtsusega abi vorr<br>oetus, sooduslaen) | n(näit.<br>Kokku: | Vähese täh<br>summa 👔<br>0.00 | itsusega ab                        |
| Vähes<br>abi ar | se tähtsusega<br>ndja | Vähese tähtsusega abi andmise<br>otsuse kuupäev              | * 🕜<br>Programmi nimi mille raame<br>tähtsusega abi anti                                                 | es vähese Väh<br>regi | iese tähtsusega abi eesmäi<br>ionaalabi vms) | rk(näit. | Vähese tähtsusega abi vorr<br>oetus, sooduslaen) | n(näit.<br>Kokku: | Vähese täh<br>summa 🔽<br>0.00 | tsusega ab<br>Lisa uus rid         |
| Vähes<br>abi ar | se tähtsusega<br>ndja | Vähese tähtsusega abi andmise<br>otsuse kuupäev              | * 🕜<br>Programmi nimi mille raame<br>tähtsusega abi anti<br>Kuupäev: 11.11.2011                          | es vähese Väh<br>regi | ese tähtsusega abi eesmäi<br>ionaalabi vms)  | rk(näit. | /ähese tähtsusega abi vorr<br>oetus, sooduslaen) | n(näit.<br>Kokku: | Vähese täh<br>summa 👔<br>0.00 | itsusega ab<br>Lisa uus rid        |
| Vähes<br>abi aı | se tähtsusega<br>ndja | Vähese tähtsusega abi andmise<br>otsuse kuupäev<br>Ettevõtja | Programmi nimi mille raame<br>tähtsusega abi anti<br>Kuupäev: 11.11.2011<br>esindaja nimi: Merlin Rehema | es vähese Väh<br>regi | iese tähtsusega abi eesmäi<br>ionaalabi vms) | rk(näit. | Vähese tähtsusega abi vorr<br>oetus, sooduslaen) | n(näit.<br>Kokku: | Vähese täh<br>summa 宿<br>0.00 | t <b>susega at</b><br>Lisa uus ric |

Märkige vormile kõik andmed varasemalt saadud riigiabi kohta.

Eraldi märkige kindlasti, kas olete saanud või ei ole saanud vähese tähtsusega abi 2008. aastal. Juhul, kui olete saanud PRIAst vähese tähtsusega abi, siis vastav info eeltäidetakse vormile.

Tabelisse ridade lisamiseks kasutage *Lisa rida* nuppu. Valesti sisestatud rea saate kustutada tabeli vasakus veerus olevast X nupust.

Kui vajutate ekraaninuppu Salvesta portaali, salvestuvad dokument ja sellel olevad andmed portaali; dokument jääb edasitäitmise olekusse ja dokumendi staatus on täitmisel. Soovitame kindlasti taotluse täitmise ajal aeg ajalt sisestatud andmed salvestada – nii ei lähe juba tehtud töö kaotsi. Kui olete dokumendi salvestanud ja soovite vahepeal taotluse täitmise katkestada, saate hiljem poolikut dokumenti edasi täita, valides peamenüüst Dokumendid.

Avaneval lehel on dokumendi pealkiri link, millele klikkides saate dokumendi täitmist jätkata ja soovi korral esitada või selle vajadusel kustutada..

NB! Dokumendi portaali salvestamine ei tähenda, et dokument on PRIAle esitatud!

Klikkides ekraaninupul Tagasi jõuate tagasi toetustaotluse esilehele.

Klikkides ekraaninupul Edasi teostatakse kohustuslike väljade ja andmeformaadi kontrollid. Kontrollide õnnestumisel avatakse täitmiseks järgmine leht.

NB! Andmeid ei salvestata automaatselt e-PRIA portaali, salvestamiseks kasutage kindlasti nuppu Salvesta portaali.

Kui peale Edasi nupu vajutamist tehtud kontrollide käigus avastatakse vigu, kuvatakse vormi ülaosas või vastava välja juures veateated:

kohustuslik – puuduvate kohustuslike väljade puhul;

pole number – kui numbriväli sisaldab muid sümboleid peale numbri.

Vigast taotlust PRIAsse ei edastata ja te peate taotluse esitamiseks esmalt parandama vead, ning alles seejärel saate taotluse esitada.

**Taotluse trükk PDF formaadis** – Kui vajutate lingile *Trükk (PDF-)* kuvatakse sisestatud andmed taotluse vormina PDF formaadis eraldi veebilehitseja aknas. Veebilehitseja võimalusi kasutades saate taotlust välja trükkida ja salvestada.

**Taotluse kuvamine XML formaadis** – Kui vajutate lingile *XML* kuvatakse taotluse andmed XML formaadis eraldi veebilehitseja aknas. Veebilehitseja võimalusi kasutades saate salvestada taotluse arvutisse soovitud asukohta.

# **3.4** Dokumendi esitamine ja allkirjastamine

Kui te olete täitnud kõik toetusetaotluse vormid ning laadinud üles kõik vajalikud lisadokumendid, saate taotluse kohalikule tegevusgrupile kinnitamiseks esitada.

Taotluse esitamiseks valige *Taotluse üldvormil* nupp *Edasi*, seepeale teostatakse kohustuslike väljade ja andmeformaadi kontrollid. Vigade korral kuvatakse vormi ülaosas ja/või vastava välja juures veateated.

Kui sisestuskontrollide käigus vigu ei tekkinud, siis kuvatakse kõikidest teie poolt vormidele sisestatud andmetest ülevaatlik ja mittemuudetav eelvaade, kus saate veel üle kontrollida andmete õigsuse.

Kui te soovite taotluse esitamist jätkata, siis dokumendi kinnitamiseks vajutage nuppu *Allkirjasta ja esita dokument.* 

Kui te soovite veel taotlusel andmeid muuta, siis valige *Muuda* ja teid suunatakse tagasi vormide täitmise juurde. *Kustuta* nupu abil saate kogu sisestatud taotluse vajadusel kustutada.

*Tagasi* nupu abil saate liikuda eelmisele ekraanikuvale.

Seejärel suunatakse teid taotluse allkirjastamise lehele. Digiallkirja on võimalik anda nii ID-kaardi kui ka Mobiil-ID abil.

Sellel lehel on samuti võimalik andmete vaatamiseks alla laadida kogu dokument PDF kujul, selleks valige link *Lae alla allkirjastatav dokument*. NB! Taotluse esitamiseks ei ole tarvis taotlust eraldi alla laadida.

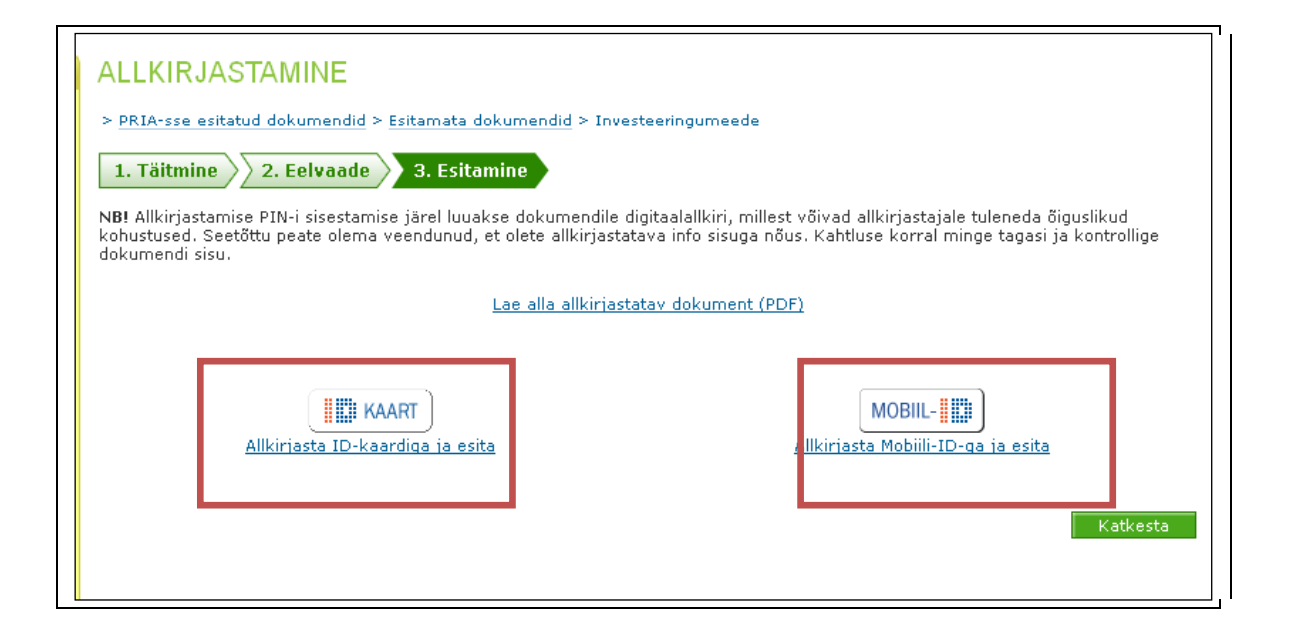

Taotluse allkirjastamiseks sisestage PIN2 kood ja valige *Allkirjasta*. Seepeale esitatakse teie taotlus taotlusega seotud tegevusgrupile kinnitamiseks.

| ALLKIRJASTAMINE                                                                                                    |
|----------------------------------------------------------------------------------------------------|
| > <u>PRIA-sse_esitatud_dokumendid</u> > <u>Esitamata_dokumendid</u> > Investeeringumeede                                                                                                    |
| 1. Täitmine 2. Eelvaade 3. Esitamine                                                                                                    |
| NB! Allkirjastamise PIN-i sisestamise järel luuakse dokumendile digitaalallkiri, millest võivad allkirjastajale tuleneda õiguslikud<br>kohustused. Seetõttu peate olema veendunud, et olete allkirjastatava info sisuga nõus. Kahtluse korral minge tagasi ja kontrollige<br>dokumendi sisu. |
| Lae alla allkirjastatav dokument (PDF)                                                                                                    |
|                                                                                                    |
| REHEMA,MERLIN, (PIN2)<br>PIN:<br>Allkirjasta                                                                                                    |
|                                                                                                    |
| Katkesta                                                                                                    |

Kui kõik andmed dokumendil on õiged, edastatakse taotlus tegevusgrupile kinnitamiseks. Ekraanile ilmub teade *Dokument on kinnitatud* ja *Meiliteavitus saadetud*. Pärast teie poolt taotluse allkirjastamist saadetakse tegevusgrupile teavitus e-posti teel, et PRIA-sse on kinnitamiseks esitatud järgmine dokument.

| Dokumendid          |                                                                                       |              |
|---------------------|---------------------------------------------------------------------------------------|--------------|
| POR5185: Doku       | ument on kinnitatud                                                                   |              |
| Meiliteavitus sa    | adetud                                                                                |              |
| Esitamata Esitatu   | d Erametsakeskusele esitatud                                                          |              |
|                     |                                                                                       |              |
| Kuupäev             | Dokumendi nimetus                                                                     | Staatus      |
| 🔺 🔻                 | A 🔻                                                                                   | <b>* *</b>   |
| 14.11.2011 13:56:22 | LEADER projektitoetus                                                                 | kinnitamisel |
| 14.07.2011 08:39:40 | (MAK meede 1.2) Põllumajandusliku tegevusega alustava noore ettevõtja toetuse taotlus | kinnitatud   |

Teid suunatakse esitamata dokumentide kuvale, kust saate soovi korral uuesti liikuda taotluse ülevaatevormile.

# **4 DOKUMENTIDE VAATAMINE**

Kõigi Teie esitatud ja veel esitamata dokumentide ja taotluste vaatamiseks valige peamenüüst **Dokumendid.** Seejärel avaneb nimekiri süsteemis salvestatud ja veel esitamata taotluste ning juba esitatud taotluste kohta. Dokumendi pealkiri on link, millel klikkides on võimalik vaadata konkreetse taotluse andmeid ning kui see on lubatud, siis ka tühistada esitatud taotlust. Veel esitamata taotluse esitamiseks valige esitamata dokumentide nimekirjast pooleliolev taotlus. Dokumendi nimetusel klõpsates avaneb pooleliolev taotluse täitmise vorm ning te saate jätkata taotluse või dokumendi esitamist tavapärasel viisil.

| Vali esindatav                                                                 | Esileht | Teenused                  | Volitused  | Teated              | Uudised                          |      | Dokumendid                                         |     |                |
|--------------------------------------------------------------------------------|---------|---------------------------|------------|---------------------|----------------------------------|------|----------------------------------------------------|-----|----------------|
| Abiinfo                                                                        | D D     | okumendi                  | d          |                     |                                  |      |                                                    |     |                |
| Siin loendis on<br>pooleliolevad<br>dokumendid, mille<br>täitmist on alustatud | 1       | Esitamata                 | Esitatud E | irametsakes         | kusele esitat                    | ud   |                                                    |     |                |
| kuid mida pole veel                                                            | K       | Kuupäev Dokumendi nimetus |            |                     |                                  |      |                                                    |     | Staatus        |
| esitatud.                                                                      |         |                           | A 🔻        |                     |                                  |      |                                                    | A 🔻 | A 1            |
|                                                                                | 14      | 4.07.2011 15:3            | 3:15       | Põllumajan          | dusliku tegev                    | use  | <u>ga alustava noore ettevõtja toetuse taotlus</u> |     | täitmisel      |
| Kuidas saada e-PRIA                                                            | 1:      | 1.07.2011 15:2            | 23:51      | <u>Taotleja arv</u> | arveldusarve muutmine kinnitatur |      |                                                    |     |                |
| kasutajaks?                                                                    | 2       | 1.06.2011 10:3            | 30:13      | Andmed ka           | sutatava ma                      | a ja | põllumajandusloomade kohta                         |     | täitmisel      |
| Mida saab teha e-PRD                                                           | 2:      | 1.06.2011 10:1            | 1:22       | Investeerin         | gutoetuste k                     | ulud | okumentide esitamine                               |     | täitmisel      |
| Kuidas salvestada                                                              | 2       | 1.06.2011 08:2            | 28:44      | Nõuandetoe          | etuse taotluse                   | e es | tamine                                             |     | täitmisel      |
| Kuidas esitada                                                                 | 2:      | 1.01.2011 10:1            | .8:55      | <u>Taotleja arv</u> | eldusarve m                      | uutr | nine                                               |     | täitmisel      |
|                                                                                |         |                           |            |                     |                                  |      |                                                    |     | Literation and |

Kui te soovite juba tegevusgrupile esitatud taotlust muuta, on teil võimalik seda teha, kuni taotlus on tegevusgrupi poolt allkirjastamata ja PRIAle lõplikult esitamata. Seni on taotlus nähtav teie *Dokumendid* menüü all esitamata dokumentide nimekirjas staatusega *Kinnitamisel*.

Andmete muutmiseks avage taotlus klõpsates dokumendi nimetusel, teile avatakse taotlus dokumendi "Eelvaade" sammus. Andmete muutmiseks vajutage *Muuda* nuppu lehekülje allservas. Teile avatakse taotluse täitmise vorm ning te saate jätkata taotluse või dokumendi esitamist tavapärasel viisil.

Muutmisel kustutatakse eelnevad dokumendi kinnitused ja dokument läheb tagasi staatusesse "Esitamisel". Kinnitamiselt tagasi võtmise kohta saadetakse teade "Kinnituselt tagasi võtmine" ka tegevusgrupile.

| Dokumendid                           |                       |               |
|--------------------------------------|-----------------------|---------------|
| Esitamata Esitatud Erametsakeskusele | esitatud              |               |
|                                      |                       |               |
| Kuupäev                              | Dokumendi nimetus     | Staatus       |
| 🔺 🔻                                  | × •                   | × •           |
| 14.11.2011 14:51:40                  | LEADER projektitoetus | tagasilükatud |
| 04.11.2011 10:40:21                  | LEADER projektitoetus | kinnitamisel  |
| 03.11.2011 16:03:54                  | LEADER projektitoetus | kinnitamisel  |

Kui tegevusgrupp ei kinnita teie poolt esitatud taotlust ja lükkab selle tagasi, muutub taotluse staatus esitamata dokumentide nimekirjas *Tagasilükatud* staatuseks. Sellisel juhul on teil võimalik vajaduse korral andmeid taotluses muuta ning taotlus uuesti esitada. Soovi korral saate ka sisestatud taotluse kustutada. Taotluse tagasilükkamise kohta saadetakse teile ka e-

postile vastav teade: "Käesolevaga teatame, et kohalikus tegevusgrupis on tagasi lükatud järgmine dokument (teie taotluse andmed)".

| Vali esindatav                                                                                                    | Esileht | Teenused        | Volituse              | d Teated                     | Uudised                      | -           | Dokumendid              |     |         |             |             |
|----------------------------------------------------------------------------------------------------|---------|-----------------|-----------------------|------------------------------|------------------------------|-------------|-------------------------|-----|---------|-------------|-------------|
| Abiinfo                                                                                                    | Do      | okumendi        | d                     |                              |                              |             |                         |     |         |             |             |
| PRIA-le esitatud<br>dokumentide loend. Siin<br>kuvatakse ainult need<br>dokumendid, mis on<br>esitatud läbi e-PRIA.<br>Vaikimisi näidatakse |         | agasi Esitamata | a dokumer<br>Esitatud | did > PRIA-ss<br>Erametsakes | e esitatud d<br>kusele esita | okun<br>tud | nendid                  |     |         |             |             |
| kaesoleval aastal<br>esitatud dokumente,<br>varasemate<br>vaatamiseks tuleb<br>klõpsata nimekirja                                           |         | okumendi ot     | sing                  | Alguskuup                    | äev                          |             |                         |     |         |             |             |
| päises olevale<br>aastaarvule või muuta<br>otsingulahtrites<br>kuupäeva.                                                                    |         |                 | Kand                  | eraamatu num<br>Viitenum     | iber                         |             |                         |     |         |             |             |
| Kuidas saada e-PRIA<br>kasutajaks?                                                                                                    | P       | RIA-le esitat   | ud dokun              | nendid                       |                              |             |                         |     |         |             | Otsi        |
| Mida saab teha e-PRIAs<br>Kuidas salvestada<br>Kuidas esitada                                                                               | 20      | <u>)11</u>      |                       |                              |                              |             |                         |     |         |             |             |
| Kuidas muuta                                                                                                    | K       | uupaev          | * *                   | Dokumendi r                  | imetus                       |             |                         | * * | staatus | Kandenumber | viitenumber |
| e-PRIA kasutusjuhend<br>(HTML)<br>e-PRIA kasutusjuhend                                                                                      | 21      | 1.06.2011 12:3  | 6:50                  | Taotleja kliend              | iandmete v                   | aatar       | <u>mine ja muutmine</u> |     |         | 1181959     |             |

Kui tegevusgrupp on taotluse kinnitanud ja taotlus on PRIAle esitatud, saadetakse teile vastav teade e-PRIA keskkonnas.

| Teated                  |                                                                                                    |
|-------------------------|----------------------------------------------------------------------------------------------------|
| Infopäringud / teated   |                                                                                                    |
| Pealkiri                | e-PRIA teade "LEADER projektitoetus" esitamise kohta                                                                                                    |
| Sisu                    | Tere, hea e-PRIA klient!                                                                                                    |
|                         | Käesolevaga teatame, et PRIA-sse on on esitatud järgmiste tunnustega dokument:                                                                                                    |
|                         | PÄRNU LAHE PARTNERLUSKOGU(80194047) kinnitas NELJA VALLA KOGU (80242585)<br>dokumendi "LEADER projektitoetus".<br>Dokument on PRIA-le esitatud ja registreeritud kanderaamatus. Kanderaamatu<br>number on 1200898.<br>Dokumenti näete e-PRIA portaalis oma esitamata dokumentide all. |
|                         | Kommentaar: kinnitame                                                                                                    |
|                         | Täname, et kasutate e-PRIAt!<br>Põllumajanduse Registrite ja Informatsiooni Amet                                                                                                    |
| Teate esitamise kuupäev | 15.11.2011                                                                                                    |
| Teema                   |                                                                                                    |
| Saatja                  | PÄRNU LAHE PARTNERLUSKOGU-80194047                                                                                                    |

Esitatud taotlus on seejärel nähtav *Dokumendid* menüüst *Esitatud* taotluste lehel. Taotluse juures on toodud ka taotlusele PRIA poolt antud viitenumber.

| PRIA-le esitatud dokumendi | d                     |            |             |              |
|----------------------------|-----------------------|------------|-------------|--------------|
|                            |                       |            |             |              |
| 2011                       |                       |            |             |              |
|                            | 1                     |            |             |              |
| Kuupäev                    | Dokumendi nimetus     | Staatus    | Kandenumber | Viitenumber  |
| ▲ <b>▼</b>                 | A 7                   | <b>* *</b> | <b>▲</b> ▼  | <b>▲</b> ▼   |
| 15.11.2011 11:19:21        | LEADER projektitoetus |            | 1200898     | 410011370160 |

# 5 TAOTLUSE KINNITAMINE TEGEVUSGRUPI POOLT

Taotleja poolt kinnitamisele esitatud LEADER projektitoetuste taotluste kohta tuleb tegevusgrupile teade nii e-posti teel (kui vastavad seadistused on e-PRIAs *Seadete* alajaotuses tehtud) ja samuti ka teade e-PRIA keskkonnas olevasse postkasti. Uute teadete kohta kuvatakse ka märguanne esilehel. Täpsemad juhised seadete määramiseks leiate <u>e-PRIA</u> kasutusjuhendist.

| C-PRIA                 | Põllumaja<br>Informats | induse Registrite ji<br>iiooni Ameti infopo | a<br>rtaal         |                  |         |            | Esindatav: PÄRI | NU LAHE PARTNERLUSKOGU<br>Esindaja: Merlin Rehema<br>Seaded 🔇 Lahku portaalist 🔀                                                    |
|------------------------|------------------------|---------------------------------------------|--------------------|------------------|---------|------------|-----------------|----------------------------------------------------------------------------------------------------|
| Vali esindatav         | 🕶 Esileht              | Teenused                                    | Volitused          | Teated           | Uudised | Dokumendid |                 |                                                                                                    |
| Abiinfo<br>uus<br>PRIA | 7                      | Postkastis c                                | n <u>10 luqema</u> | <u>ta teadet</u> |         |            |                 | e-PRIA<br>Uudised<br>> 02.03.2011<br>Küsitlus<br>> 14.12.2009<br>Teavitus dokumendi<br>esitamise õnnestumise<br>kohta<br>> Lähemalt |

Teates oleva lingi kaudu saate liikuda edasi teadete andmete vaatamise kuvale. Samuti näete teile edastatud teateid peamenüü *Teated* lehel.

| -PRIA          | Pöllur<br>Inforr | najanduse Regis<br>natsiooni Ameti i | trite ja<br>infoportaal |          |         |            |
|----------------|------------------|--------------------------------------|-------------------------|----------|---------|------------|
| Vali esindatav | Esileht          | Teenused                             | Volitused               | ▼ Teated | Uudised | Dokumendid |

Klikkides peamenüü valikule *Teated* avatakse teile teadete nimekiri, kus *Pealkiri* veerus oleval lingil klõpsates saate vaadata iga teate sisu.

| Teated Infopäringud / teated |                                                                                     |            |                     |            |                                                                |                                   |  |  |
|------------------------------|-------------------------------------------------------------------------------------|------------|---------------------|------------|----------------------------------------------------------------|-----------------------------------|--|--|
| Kustuta                      | Pealkiri                                                                            | Kuupäev    | Teema<br>kategooria | Olek       | Saatja                                                         | Saaja                             |  |  |
|                              | <b>▲</b> ▼                                                                          | <b>* *</b> | <b>▲</b> ▼          | <b>•</b> • | * 🔻                                                            |                                   |  |  |
|                              | <u>e-PRIA teade</u><br><u>"LEADER</u><br>projektitoetus"<br>esitamise kohta         | 14.11.2011 |                     | UUS        | PÄRNU LAHE<br>PARTNERLUSKOGU-80194047                          | NELJA VALLA KOGU-<br>80242585     |  |  |
|                              | <u>e-PRIA teade</u><br><u>"LEADER</u><br>projektitoetus"<br>esitamise kohta         | 14.11.2011 |                     | UUS        | AKTSIASELTS TAEVASKOJA<br>TURISMI- JA PUHKEKESKUS-<br>10321610 | PÄRNU LAHE<br>PARTNERLUSKOGU-8019 |  |  |
|                              | <u>e-PRIA teade</u><br><u>"LEADER</u><br>projektitoetus"<br>esitamise kohta         | 14.11.2011 |                     | UUS        | AKTSIASELTS TAEVASKOJA<br>TURISMI- JA PUHKEKESKUS-<br>10321610 | PÄRNU LAHE<br>PARTNERLUSKOGU-8019 |  |  |
|                              | <u>e-PRIA teade</u><br><u>"LEADER</u><br>projektitoetus <u>"</u><br>esitamise kohta | 11.11.2011 |                     | UUS        | AKTSIASELTS TAEVASKOJA<br>TURISMI- JA PUHKEKESKUS-<br>10321610 | PÄRNU LAHE<br>PARTNERLUSKOGU-8019 |  |  |

# 5.1 Taotluse kinnitamine ja esitamine PRIA-le

Kinnitamisele esitatud taotluste vaatamiseks valige peamenüüst *Dokumendid*. Seejärel avaneb nimekiri tegevusgrupile kinnitamiseks esitatud taotluste kohta esitamata dokumentide nimekirjas *Kinnitamisel* staatuses.

| Dokumendid                                    |                       |              |  |  |  |  |  |  |
|-----------------------------------------------|-----------------------|--------------|--|--|--|--|--|--|
| Esitamata Esitatud Erametsakeskusele esitatud |                       |              |  |  |  |  |  |  |
|                                               |                       |              |  |  |  |  |  |  |
| Kuupäev                                       | Dokumendi nimetus     | Staatus      |  |  |  |  |  |  |
| × •                                           | × •                   | <b>▲</b> ▼   |  |  |  |  |  |  |
| 14.11.2011 13:56:22                           | LEADER projektitoetus | kinnitamisel |  |  |  |  |  |  |
| 03.11.2011 16:03:54                           | LEADER projektitoetus | kinnitamisel |  |  |  |  |  |  |

Kinnitamiseks esitatud taotluse andmete vaatamiseks ja taotluse kinnitamiseks avage taotlus klõpsates dokumendi nimetusel, teile avatakse taotlus dokumendi "Eelvaade" sammus.

Taotlusvormi andmete lõpus kuvatakse teile kommentaari lahter ja nupud *Ei kinnita* ja *Kinnita ja allkirjasta*.

| Kuupäev:                                   | 14.11.2011    |                                     |
|--------------------------------------------|---------------|-------------------------------------|
| Ettevõtja esindaja nimi:                   | Merlin Rehema |                                     |
| Kommentaar:                                | *             |                                     |
|                                            |               |                                     |
|                                            |               |                                     |
|                                            |               |                                     |
|                                            |               |                                     |
|                                            |               |                                     |
|                                            |               |                                     |
| Tagasi                                     |               | Ei kinnita 📗 Kinnita ja allkirjasta |
| Salvesta andmed formaadis: Trükk (PDF) XML |               |                                     |

Taotluse kinnitamiseks kirjutage kindlasti aasta, mille rakenduskava alusel on projektitaotlus kinnitatud ja soovi korral täiendavad kommentaarid ja seejärel valige *Kinnita ja allkirjasta*.

Seejärel suunatakse teid taotluse allkirjastamise lehele. Digiallkirja on võimalik anda nii ID-kaardi kui ka Mobiil-ID abil.

Sellel lehel on samuti võimalik andmete vaatamiseks alla laadida kogu dokument PDF kujul, selleks valige link *Lae alla allkirjastatav dokument*. NB! Taotluse esitamiseks ei ole tarvis taotlust eraldi alla laadida.

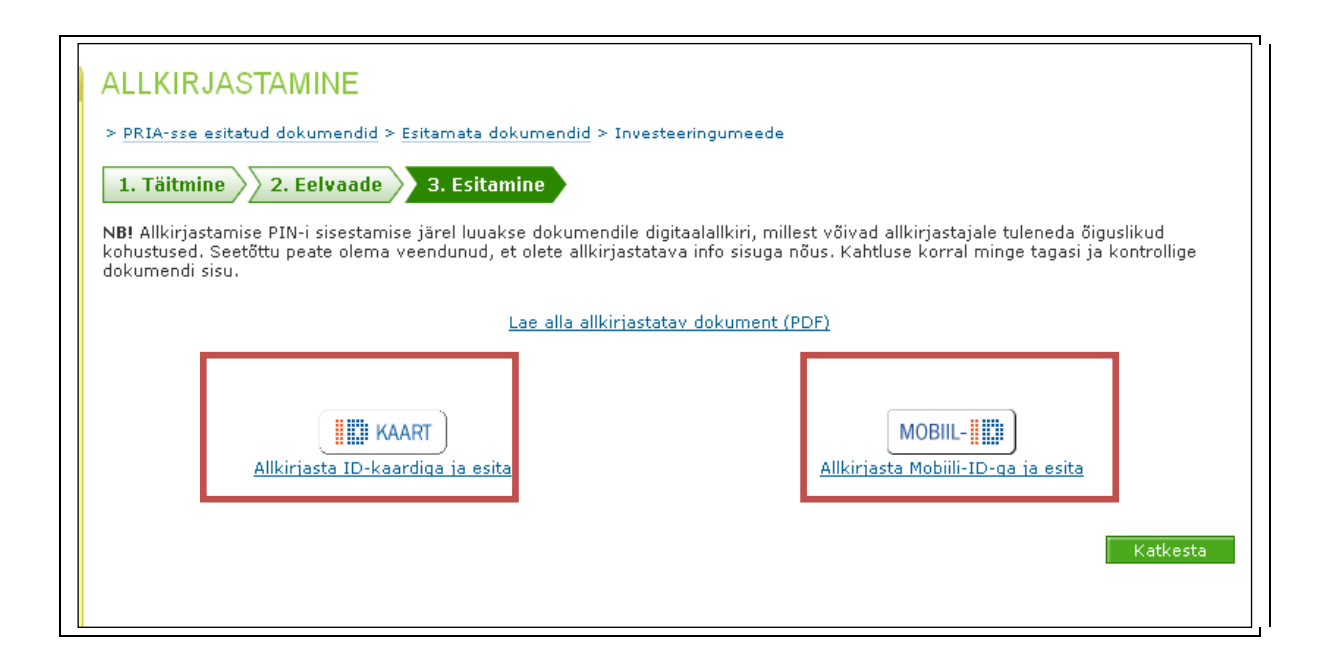

Taotluse allkirjastamiseks sisestage PIN2 kood ja valige *Allkirjasta*. Seepeale esitatakse kinnitatud taotlus PRIA-le.

| ALLKIRJASTAMINE                                                                                                    |  |  |  |  |
|----------------------------------------------------------------------------------------------------|--|--|--|--|
| > PRIA-sse esitatud dokumendid > Esitamata dokumendid > Investeeringumeede                                                                                                    |  |  |  |  |
| 1. Täitmine 2. Eelvaade 3. Esitamine                                                                                                    |  |  |  |  |
| NB! Allkirjastamise PIN-i sisestamise järel luuakse dokumendile digitaalallkiri, millest võivad allkirjastajale tuleneda õiguslikud<br>kohustused. Seetõttu peate olema veendunud, et olete allkirjastatava info sisuga nõus. Kahtluse korral minge tagasi ja kontrollige<br>dokumendi sisu. |  |  |  |  |
| Lae alla allkirjastatav dokument (PDF)                                                                                                    |  |  |  |  |
|                                                                                                    |  |  |  |  |
| REHEMA,MERLIN, (PIN2)<br>PIN:<br><u>A</u> llkirjasta <u>K</u> atkesta                                                                                                    |  |  |  |  |
|                                                                                                    |  |  |  |  |
| Katkesta                                                                                                    |  |  |  |  |

Kui kõik andmed dokumendil on õiged, väljastatakse dokumendi registreerimise number ehk kanderaamatu number. Ekraanile ilmub teade *Dokument on PRIA-le esitatud ja registreeritud kanderaamatus!* Kui ekraanile ilmub dokumendi kanderaamatu registreerimise number, tähendab see, et dokument on PRIAs arvele võetud.

| Dokumendid                                                                                                    |  |  |  |  |
|----------------------------------------------------------------------------------------------------|--|--|--|--|
| TOS4115: Dokument on PRIA-le esitatud ja registreeritud kanderaamatus! Väljastatud kanderaamatu number: 1200898 |  |  |  |  |
| Meiliteavitus saadetud                                                                                          |  |  |  |  |
| Esitamata Esitatud Erametsakeskusele esitatud                                                                   |  |  |  |  |
| Dokumendi eelvaade                                                                                              |  |  |  |  |
| Kanderaamatu number 1200898                                                                                     |  |  |  |  |
| Viitenumber 410011370160                                                                                        |  |  |  |  |
| Kliendi nimi NELJA VALLA KOGU                                                                                   |  |  |  |  |
| Dokumendi esitaja                                                                                               |  |  |  |  |
| Esitamise kuupäev 15.11.2011                                                                                    |  |  |  |  |
| Registreerimise kuupäev 15.11.2011                                                                              |  |  |  |  |
| Menetleja                                                                                                    |  |  |  |  |
| Kontakt                                                                                                    |  |  |  |  |
| Seisund                                                                                                    |  |  |  |  |
| Lae alla esitatud dokument Vaata   Vaata allkirjastatud dokumenti                                               |  |  |  |  |
| <u>Vaata vormi</u>                                                                                              |  |  |  |  |
| Muuda                                                                                                    |  |  |  |  |
| Annulleeri                                                                                                    |  |  |  |  |
|                                                                                                    |  |  |  |  |

Teid suunatakse esitamata dokumentide kuvale, kust saate soovi korral uuesti liikuda taotluse ülevaatevormile *Vaata vormi* lingi kaudu või alla laadida ka kogu digiallkirjastatud taotlus. Esitatud taotlus on seejärel nähtav *Dokumendid* menüüst *Esitatud* taotluste lehel.

# 5.2 Taotluse tagasi lükkamine

Vajadusel on võimalik tegevusgrupil ka taotlus taotlejale tagasi lükata (sh ka ebakorrektsete andmete parandamiseks). Selleks tuleb sisestada kommentaar ja vajutada nuppu *Ei kinnita*. Taotluse staatus muutub esitamata dokumentide nimekirjas *Tagasilükatud* staatuseks ja on kättesaadav ainult dokumendi omanikule.

Taotleja saab seejärel teha kas vajalikud parandused taotlusvormidel ja esitada selle uuesti kinnitamisele või kustutada ebakorrektse taotluse.

Taotluse tagasilükkamisel saadetakse taotlejale ka e-postile vastav teade: Käesolevaga teatame, et PRIA-s on tagasi lükatud järgmine dokument (teie taotluse andmed).